## PROCEDURA DI INSTALLAZIONE DEI SERVIZI, E DRIVER, NECESSARI PER IL FUNZIONAMENTO DEL SOFTWARE ACCA TRAMITE RETE

Condizioni necessarie:

- i Personal Computer, su cui occorre installare il Software ACCA (e i servizi ad esso legati), devono essere collegati tra di loro grazie ad una rete informatica;

- la procedura di seguito proposta dovrà essere eseguita SOLO su di un computer della suddetta rete.

1) Posizionarsi sul personal computer a cui deve essere collegata la Chiave Hardware USB di protezione del software ACCA

(il computer a cui si collega la Chiave Hardware USB può essere un qualsiasi computer della rete che resterà acceso mentre viene utilizzato il Software ACCA sulle varie postazioni)

2) Collegare la Chiave Hardware USB ad una delle porte USB del computer (Su Sistemi Operativi Windows XP o Windows Server 2003, occorre annullare l'eventuale richiesta di "Installazione guidata nuovo hardware" proposta automaticamente dal Sistema Operativo; Su Sistemi Operativi successivi a Windows XP occorre ignorare eventuali messaggi/avvisi proposti dal Sistema Operativo)

3) Inserire il CD/DVD di installazione del software nell'apposito lettore e attendere che si apra automaticamente la schermata di installazione del software (Auto Play)
4) Selezionare l'opzione che consente di avviare l'installazione (Setup EXE)

4) Selezionare l'opzione che consente di avviare l'installazione (Setup.EXE)

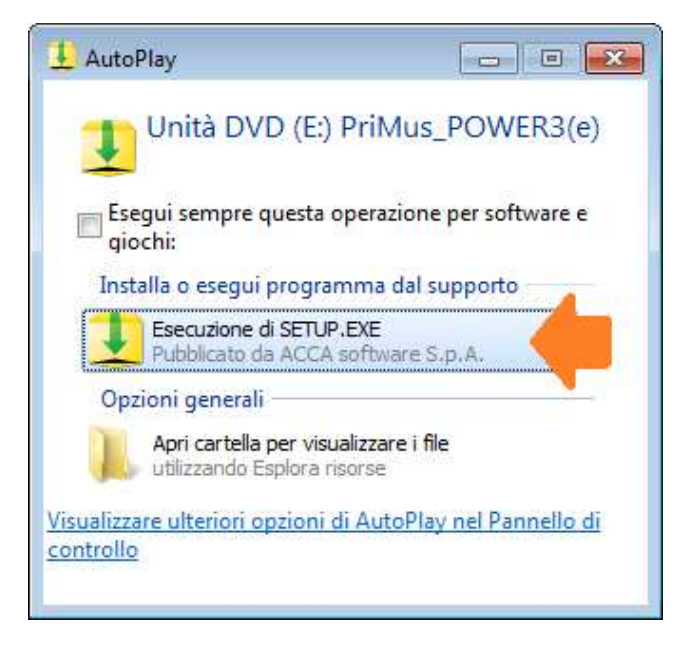

**5**) Alla comparsa di <u>eventuali</u> messaggi proposti dal Sistema Operativo, o dai sistemi di sicurezza attivi, occorre "**consentire**" per continuare con il processo di installazione

| Conse 👔 👔  | entire al programm<br>fiche al computer?               | a seguente di apportare                        |
|------------|--------------------------------------------------------|------------------------------------------------|
| 1          | Nome programma:<br>Autore verificato:<br>Origine file: | PriMus<br>ACCA software S.p.A.<br>Unità CD/DVD |
| 🖌 Dettagli |                                                        | Si No                                          |
| g Dettagi  |                                                        |                                                |

6) Visualizzata automaticamente a video la finestra di Setup, accedere all'installazione dei servizi selezionando "ACCA Key Server" e di seguito "Avanti"

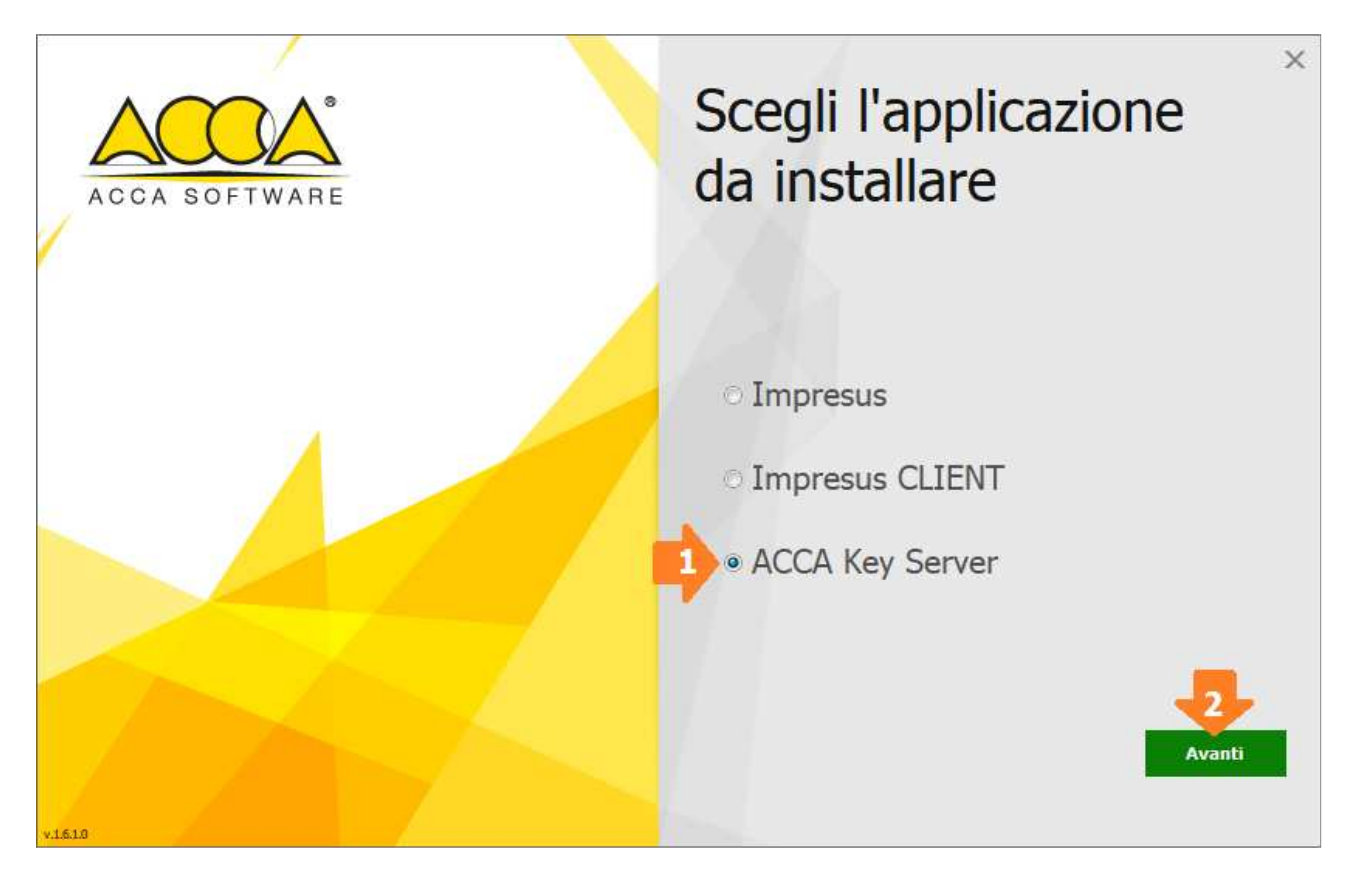

7) Nella finestra che si visualizza, occorre cliccare su "Installa" per avviare l'installazione

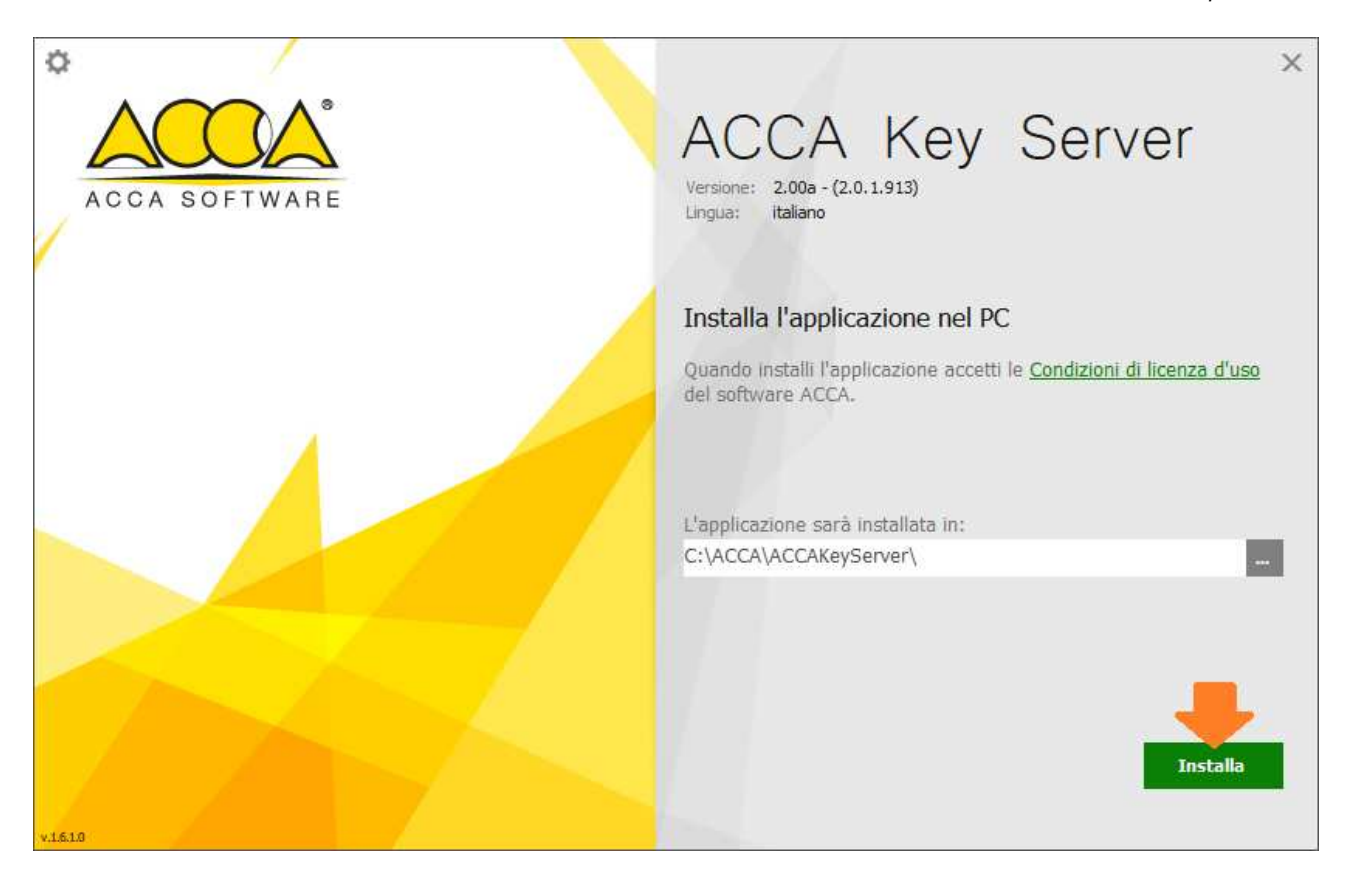

NOTA 1: Durante il processo di installazione viene installato <u>automaticamente</u> il **Driver della** Chiave Hardware USB

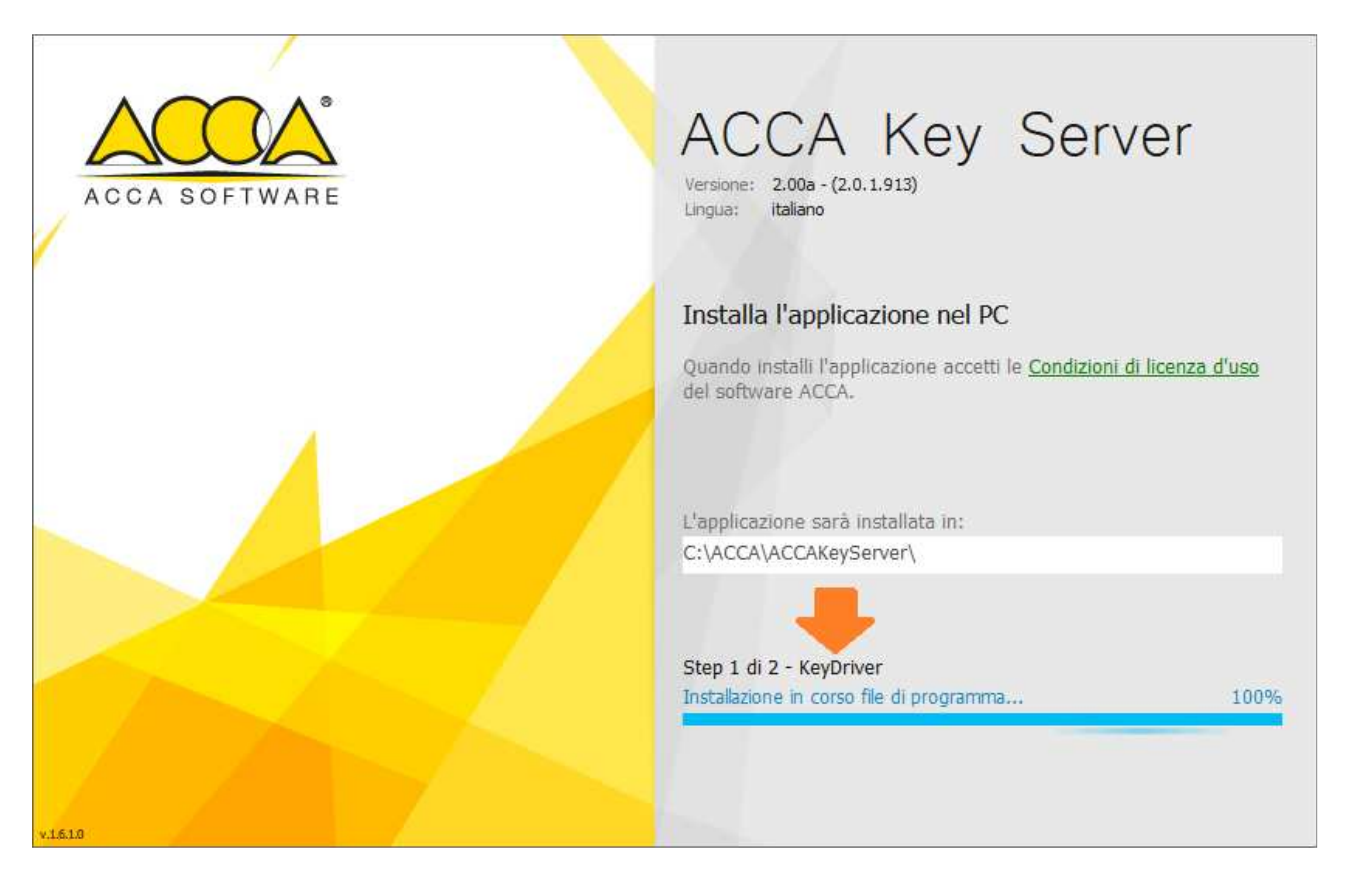

**NOTA 2:** Durante il processo di installazione del driver della chiave, <u>potrebbe</u> comparire a video il messaggio che chiede conferma circa l'installazione del software; a questo messaggio occorre

## cliccare su "Installa"

| 📰 Sicurezza di Windows                                                                                                    | ×                   |
|----------------------------------------------------------------------------------------------------|---------------------|
| Installare questo software di dispositivo?                                                                                                    |                     |
| Nome: Micropi Elettronica<br>Autore: Micropi Elettronica srl                                                                                                   |                     |
| Considera sempre attendibile il software<br>proveniente da "Micropi Elettronica srl".                                                                          | Non installare      |
| È consigliabile installare solo driver provenienti da autori considerati attendibili. <u>Come determinare dispositivo può essere installato senza pericoli</u> | e quale software di |

8) Concluso il processo di installazione occorre cliccare su "Fine"

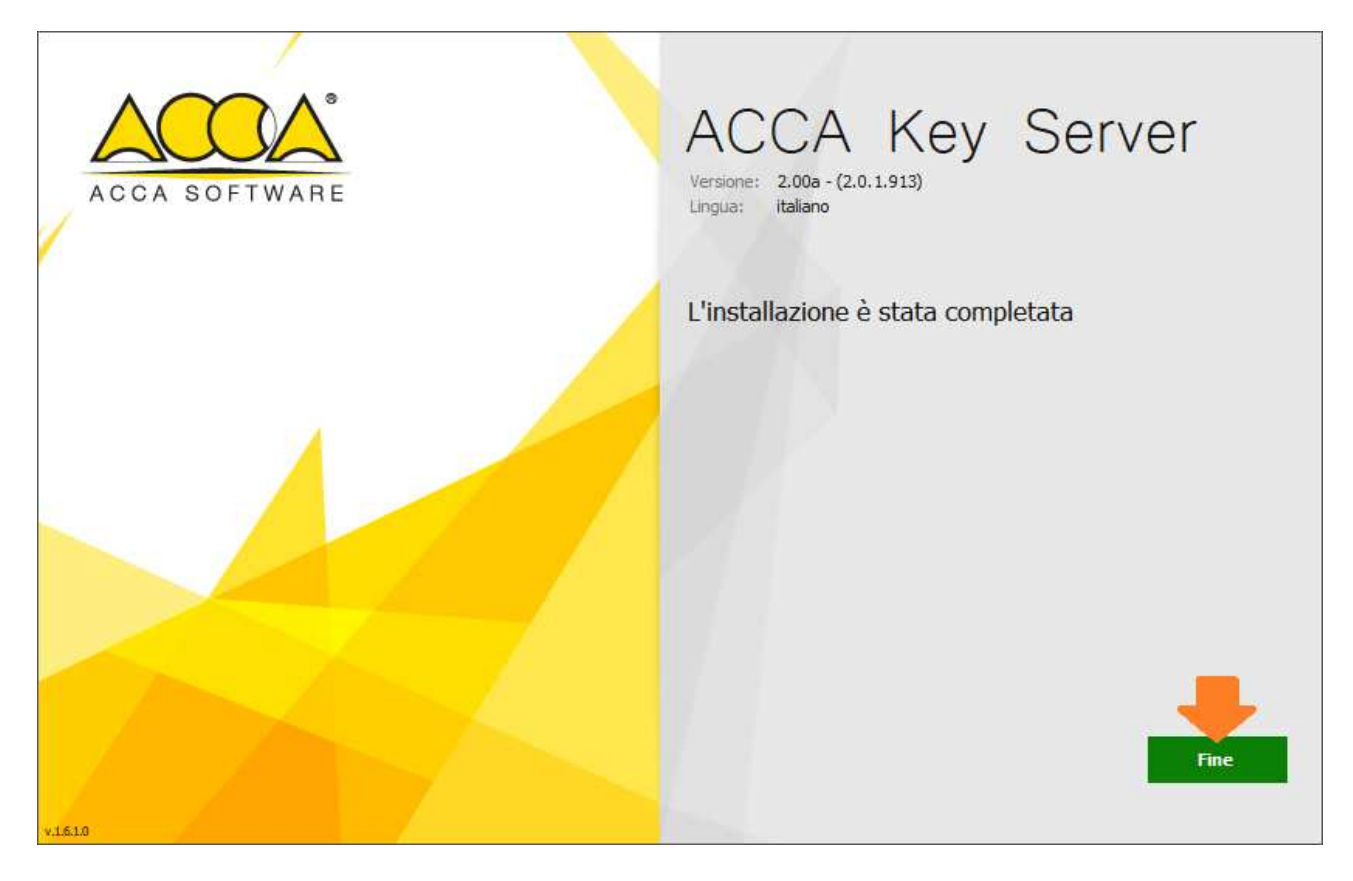

Conclusa la procedura su indicata sarà possibile, previa la specifica configurazione, eseguire il software ACCA dalle varie postazioni.

Al termine dell'installazione, rimuovere il CD/DVD dal lettore.